## Quick guide of StripperGram for AGENCIES

On your mobile device, go to <u>https://webapp.strippergram.com.au</u>. On Android devices you will be prompted to Install the app (see picture1). If this **does not** appear, press the 3 dots top right circled yellow (see picture2) then 'Install App' (see picture3):

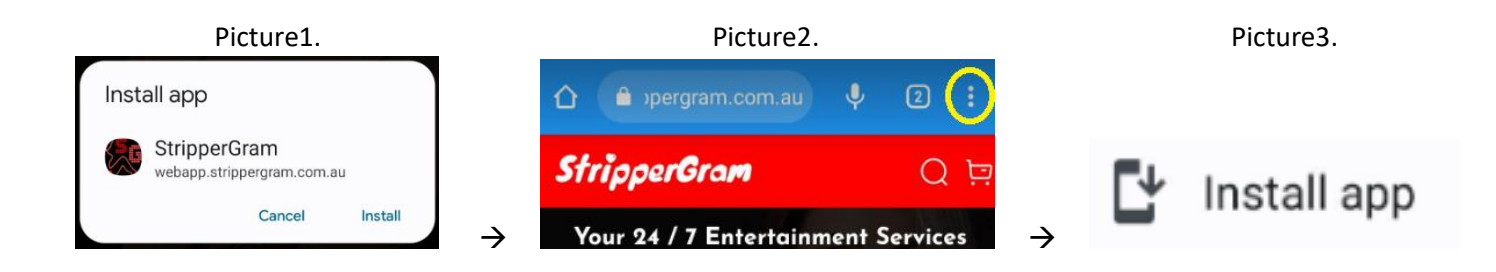

For Apple devices, once the website is open, click on the yellow circled icons in picture4 and picture5 below:

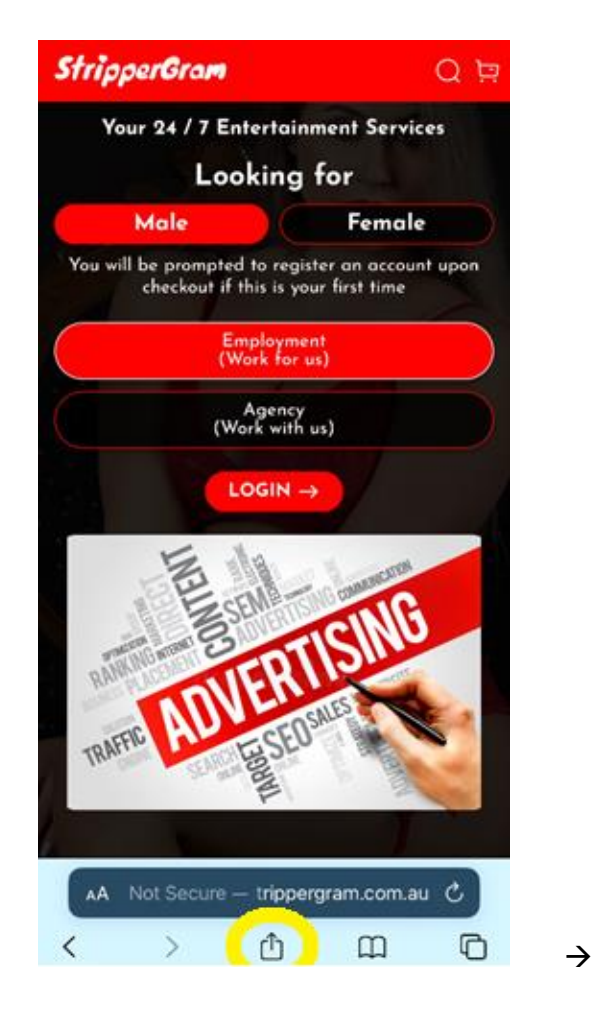

StripperGram × webapp.strippergram.com.au Options > 0 AirDrop P Copy Add to Reading List 00 m Add Bookmark Add to Favourites ☆ ٦ Find on Page ÷ Add to Home Screen Markup  $\odot$ Print ā Edit Actions..

Picture5.

Picture4.

- When you book dancers via the APP, you will be given back a commission for each service booked. Each service provides an individual commission.
- Your commission for the job will automatically show in your checkout cart.
- Agents must pay for booking deposits in full like a normal booking. You will be reimbursed your commission. If entire job is cancelled, we will reimburse the whole deposit only.
- You will receive payment to the allocated bank account you signed up with in 3-5 business days <u>after</u> the booked job is completed.
- Your StripperGram sign-up welcome e-mail will provide you a list of all the commissions per service.